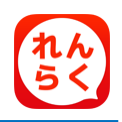

# れんらくアプリ機能のお知らせ

## 欠席・遅刻・早退・バス不要連絡機能

専用アプリ(専用携帯サイト) から「欠席」「遅刻」「早退」「登園バス不 要」 「降園バス不要」の連絡を行うことができます。 締切時間以降は、連絡できなくなりますので、ご注意下さい。当日の締切時 間後に園より確認完了メールが配信されます。

※ "預かり保育"を含む上記以外の連絡は、従来通りの方法でご連絡下さい。※ 遅刻・早退・バス不要の連絡をする際には必ず、来園される時刻をご記入下さい。

### スマートフォン利用者 欠席・遅刻・早退・バス不要連絡方法

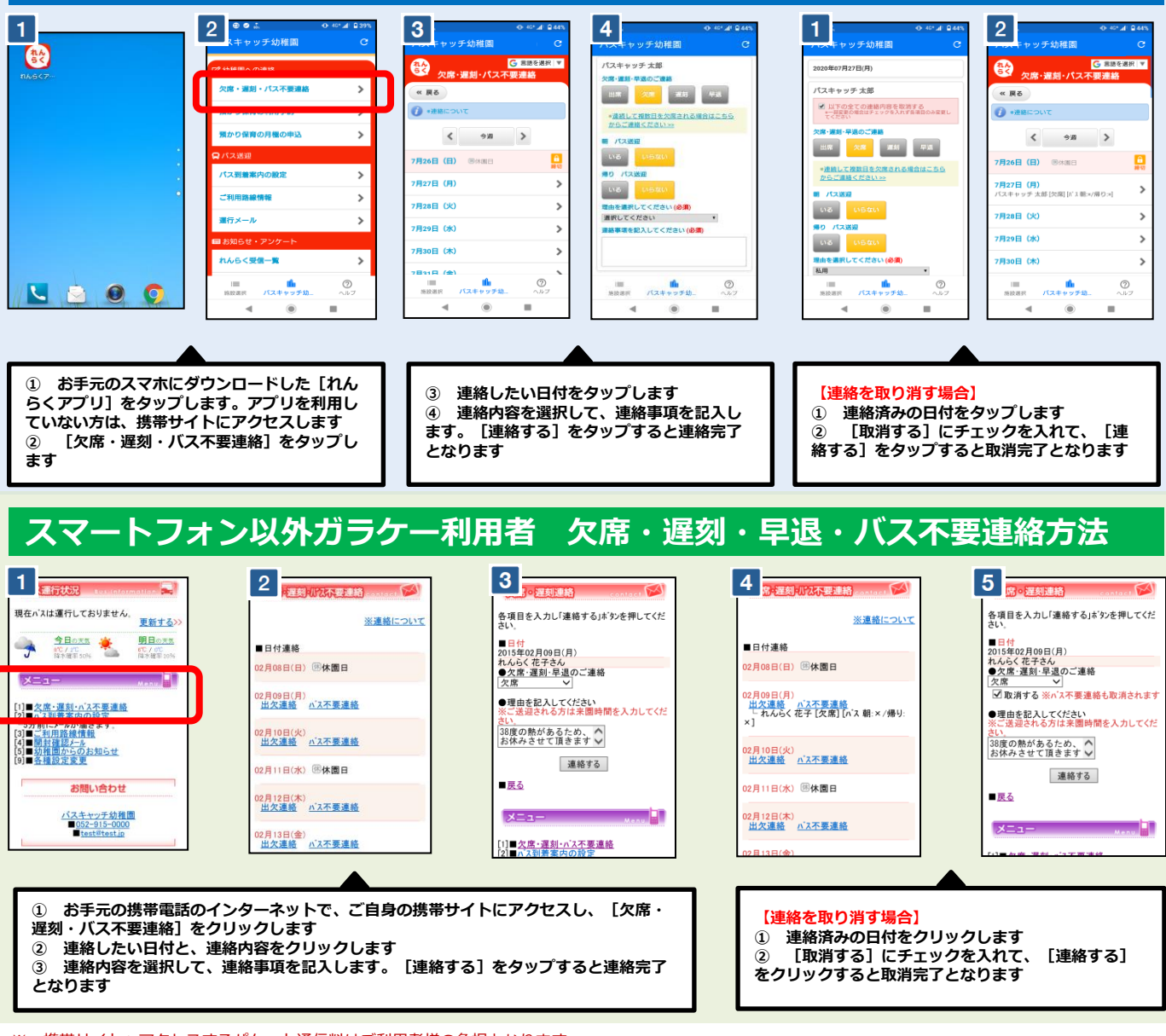

 <sup>※</sup>携帯サイトへアクセスするパケット通信料はご利用者様の負担となります
 ※通信料は携帯会社や加入する料金プランによって異なりますので、当園では答えかねます

<sup>※</sup> パケット放題プラン未加入の保護者様は、パソコン専用サイトをご活用下さい

## 延長保育の月契約申請機能操作案内

申請は締切日時までに お願い致します

### 延長保育の月契約を申請する

※携帯サイトへアクセスするパケット通信料はご利用者様の負担となります。

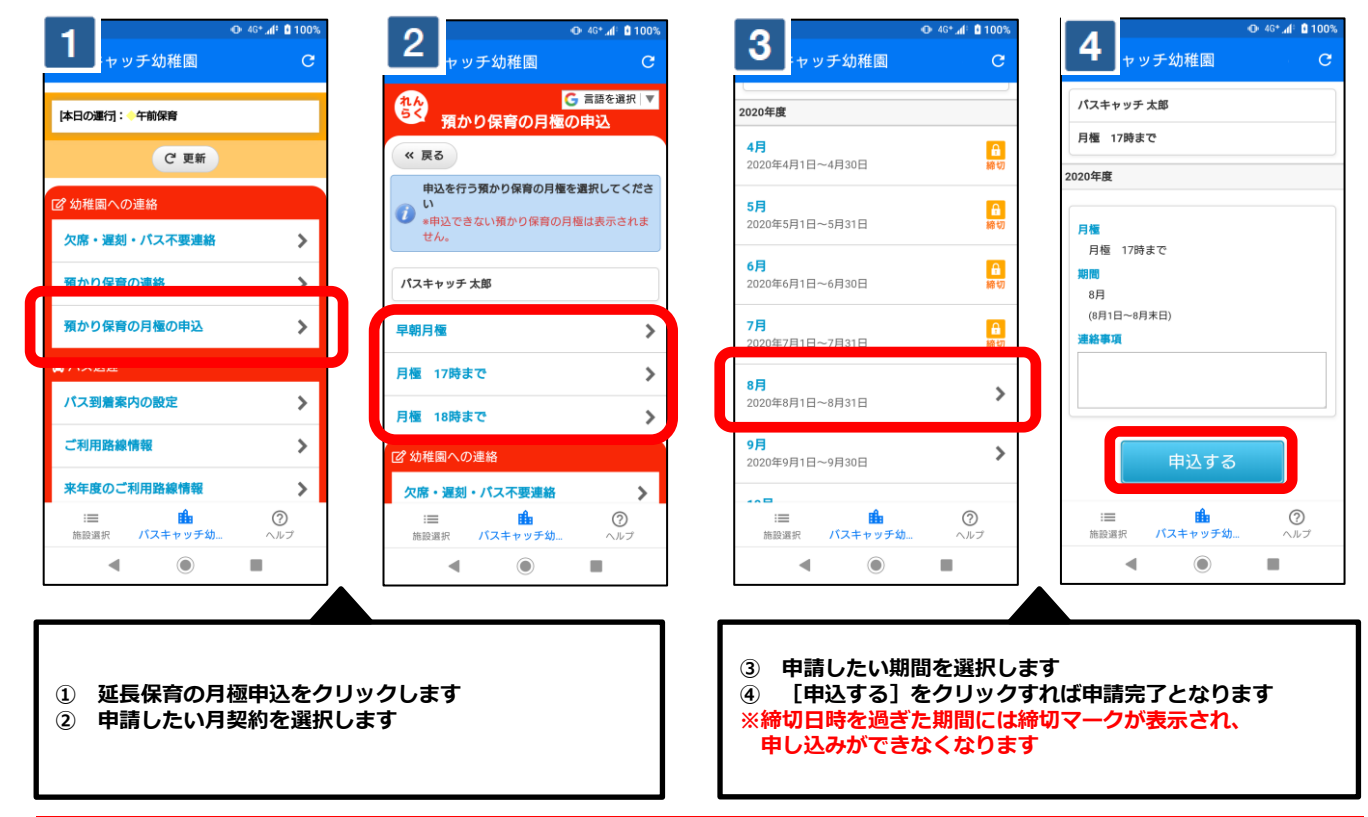

### 申請を取り消す

| ● 46* df © 100%<br>ヤッチ幼稚園 C                                                                                                    | ◆ 40* df 2 100%<br>ヤッチ幼稚園 C                                | ● 46* dl 0100%<br>キャッチ幼稚園 C                                           | ◆46*af 1100%<br>・セッチ幼稚園 C                          |
|----------------------------------------------------------------------------------------------------|------------------------------------------------------------|-----------------------------------------------------------------------|----------------------------------------------------|
| 本日の運行: 午前保育<br>C'更新                                                                                                    | G 言語を選択 ▼<br>預かり保育の月極の申込<br>≪ 戻る                           | <b>2020年度</b><br>4月<br>2020年4月1日~4月30日 論(1)                           | 月種 17時まで<br>2020年度                                 |
| び 幼稚園への連絡<br>欠席・遅刻・パス不要連絡 >                                                                                                    | 申込を行う預かり保育の月極を選択してくださ<br>い<br>●申込できない預かり保育の月極は表示されま<br>せん。 | 5月<br>2020年5月1日~5月31日 前の<br>6月 合                                      | <ul> <li>※ 8月の申込を取消する</li> <li>月極 17時まで</li> </ul> |
| 37002音の連絡<br>第かり保育の月極の申込<br>>                                                                                                    | パスキャッチ 太郎                                                  | 2020年6月1日~6月30日 밝힌<br>7月<br>2020年7月1日~7月31日 밝힌                        | 期間<br>8月<br>(8月1日~8月末日)<br>連絡事項                    |
| パス囲着案内の設定     >       ご利用路線情報     >                                                                                                    | 月種 17時まで<br>【申込済】8月<br>月種 18時まで >                          | 8月。申込済         2020年8月1日~~8月31日           9月         2020年9月1日~~9月30日 | 由3.tZ                                              |
| 来年度のご利用路線情報 ○ ● ● ● ● ● ● ● ● ● ● ● ● ● ● ● ● ● ● ●                                                                                                    | び 幼稚園への連絡<br>:= ● ⑦<br>施設選択 バスキャッチ幼へルブ                     | 10月<br>:三 値 ⑦<br>前部選択 パスキャッチ幼 ヘルフ                                     |                                                    |
|                                                                                                    |                                                            |                                                                       |                                                    |
| <ol> <li>延長保育の月極申込をクリックします</li> <li>取り消ししたい月契約を選択します</li> <li>取り消ししたい月契約を選択します</li> <li>国り消ししたい月契約を選択します</li> <li>国り消ししたい月契約を選択します</li> <li>国り消ししたい月契約を選択します</li> </ol> |                                                            |                                                                       | します<br>クを入れて<br>れば取消完了となります                        |
| ーーーーーーーーーーーーーーーーーーーーーーーーーーーーーーーーーーーー                                                                                                    |                                                            |                                                                       |                                                    |

※上記はスマートフォンの画像となります。お手持ちの携帯電話によっては、デザイン・仕様が異なる場合がございます ※当サービスの機能・デザイン・仕様は予告なく変更することがありますので予めご了承ください。 ※紙面の都合上、画面や工程を割愛させて頂いております。各画面の名称等を参考にご利用下さい。

## 預かり保育申請機能 操作案内

### 申請は締切時間までに お願い致します

### 1日単位で預かり保育を申請する

※携帯サイトへアクセスするパケット通信料はご利用者様の負担となります。

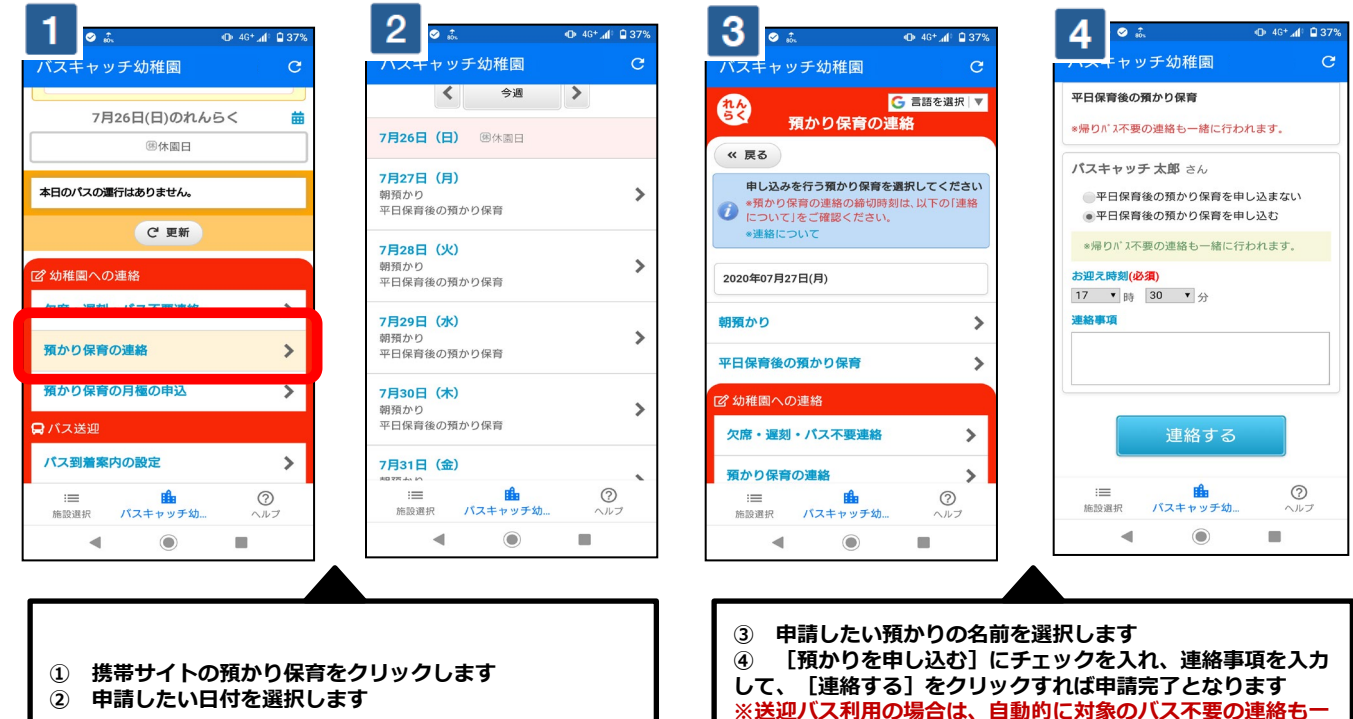

緒に行われます

### 申請を取り消す

#### 2 ● 46\* ▲ ■ 37 46\* 4 375 ッチ幼稚園 千幼稚園 G 言語を選択 ▼ 2020年07月27日(月) れんらく 預かり保育の連続 平日保育後の預かり保育 《 戻る \*帰りパス不要の連絡も一緒に行われます。 申し込みを行う預かり保育を選択してください パスキャッチ 太郎 さん 0 \* ・預かり保育の連絡の締切時ま こついて」をご確認ください。 ✓ 平日保育後の預かり保育の申込を取消する \*帰りパス不要の連絡も一緒に取消されます 2020年07月27日(月) お迎え時刻(必須) 17 • 時 30 • 分 朝預かり > 連絡車頂 平日保育後の預かり保育 > バスキャッチ 太郎[~17:30] 2 幼稚園への連絡 連絡する 欠席・遅刻・パス不要連絡 > 2 **論** パスキャッキ ? **f** := バスキャ 施設選択 千纳 施設選択 千纳 ۲ ◄ 4

#### ※パソコンサイトからはこの設定ができませんこと、予めご了承下さい。 2 ) W 4 · 22 中 ・ • \* 0 • 46 d = 91 • 🕸 🔍 🕕 46 📶 🗎 90% 3 앱 # ッチ幼稚園 チ幼稚園 ッチ幼稚園 月曜日の預かり保育を一括申請 月曜日の預かり保育を一括申請 預かり保育の一括申請を行う曜日を選択してく ださい。 朝預かり 朝預かり \*翌月末日まで申込ができます A 全ての日付をチェック▼ 28日 \*一括申請(曜日ごとの申込)を取り消す場合 は、日ごとの申込から操作してください。 11月30日 (月) 1 日曜日の預かり保育を一括由語する 対象の周辺を選択してください(必須) > □ バスキャッチ 太郎 12月7日(月) • 火曜日の預かり保育を一括申請する \_\_\_\_\_ バスキャッチ 次郎 > 開始時刻(必須) 12月14日 (月) 1 水曜日の預かり保育を一括申請する > 07 • 85 30 • 4 12月21日 (月) 1 連絡事項

曜日を指定して申請する

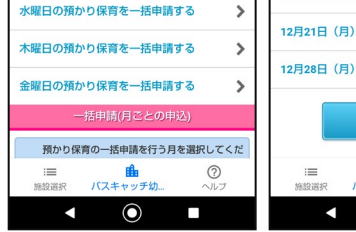

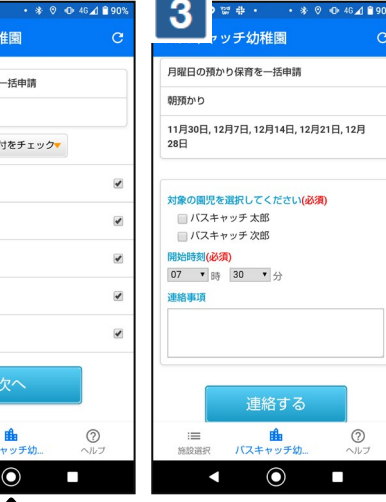

1 既に申請を行った日付をクリックします 対象の預かり保育の[取消する]にチェック (2) を入れて、 [連絡する] をクリックすると、取消 完了となります

預かり保育連絡画面内で下に移動して[一括申請(曜日ごとの申込)]か ら指定したい曜日を選択します 対象パターンを選択後、申し込む日にチェックを入れます。 (2)

連絡事項を入力して、「連絡する」をクリックすれば申請完了となります。 **(3**)

※上記はスマートフォンの画像となります。お手持ちの携帯電話によっては、デザイン・仕様が異なる場合がございます。 ※当サービスの機能・デザイン・仕様は予告なく変更することがありますので予めご了承ください。 ※紙面の都合上、画面や工程を割愛させて頂いております。各画面の名称等を参考にご利用下さい。

### 預かり保育送迎時の利用方法について

日頃より、ステイコース・みそのランドをご利用いただきありがとうございます。利用にあたり、送 迎時に QR コードによる登降園時刻の打刻を行います。1月29日(月)より開始とさせていただきま すので、保護者の皆様のご理解ご協力をお願い致します。ステイコース・みそのランド共通して打 刻が必要となります。

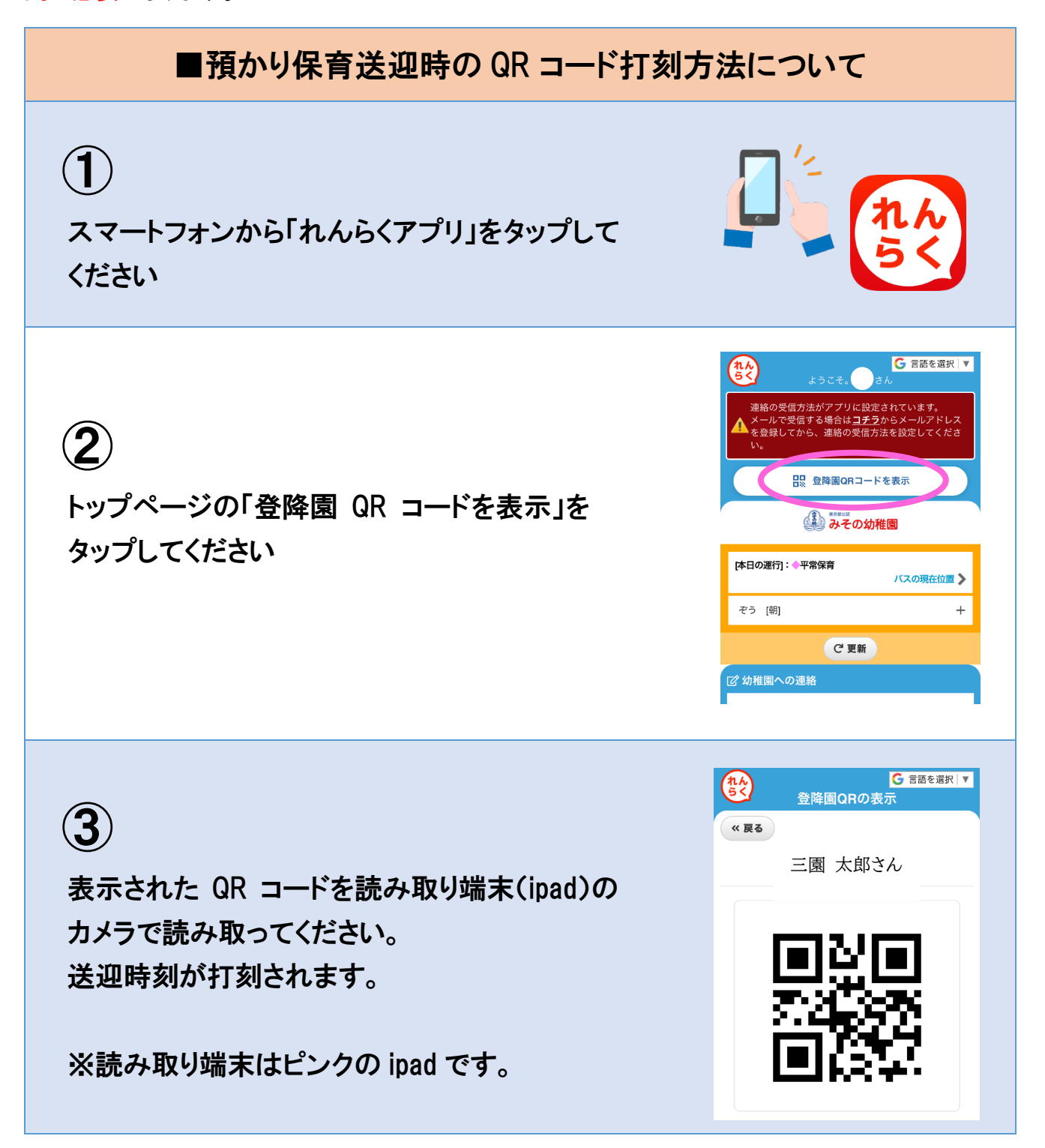

#### ※注意事項

・スマートフォンを忘れて打刻ができない場合は職員にお申し付けください。

・ご兄弟のお子さんの場合、それぞれで打刻が必要になります

みその幼稚園